## Comment télécharger le programme et le bulletin d'inscription

## d'une sortie à partir du site internet.

| Aller sur l'adresse : https://www.ccclubcentre.fr/ |   |                                |
|----------------------------------------------------|---|--------------------------------|
| Clic sur les 3 petits traits en haut à gauche.     | — | Camping Car Club +             |
| Clic sur la croix en face de <sorties></sorties>   |   | Centre                         |
|                                                    |   | Calendrier des<br>Sorties 2024 |
|                                                    |   | Sorties +                      |

Choisir une sortie et clic dessus, à l'ouverture de celle-ci, vous avez un descriptif du programme et le bulletin d'inscription à télécharger.

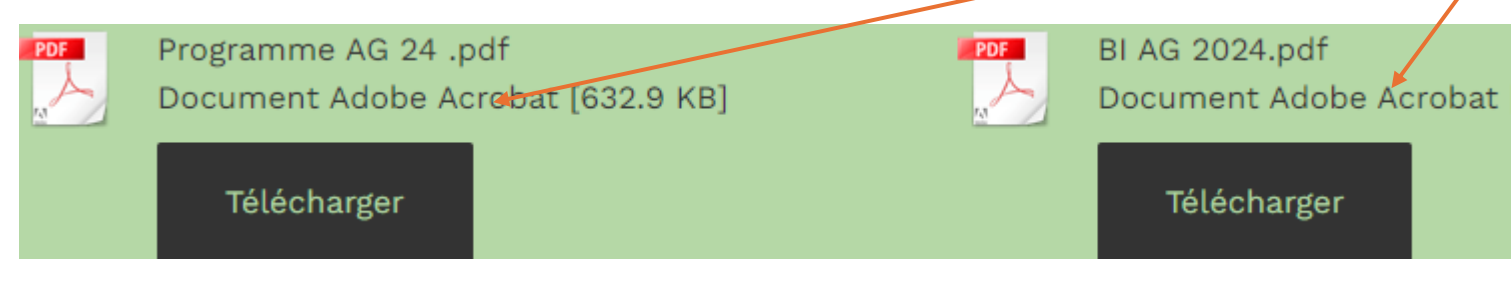

Ouvrir le programme pour en connaitre le contenu et l'archiver dans le dossier de votre choix.

Clic sur le bulletin d'inscription, télécharger .

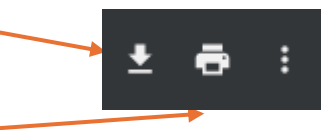

Vous avez la possibilité de l'imprimer, de le remplir et de l'envoyer à l'organisateur par courrier ou le scanner et l'envoyer par mail à l'organisateur

Suivi du paiement par chèque, virement ou Hello Asso.

## OU SI VOUS ETES EN VOYAGE.

Après avoir ouvert le bulletin d'adhésion, clic sur la zone texte.

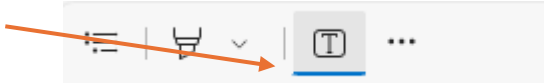

Clic à l'endroit où vous souhaitez écrire pour remplir le formulaire.

## Dater et signer électroniquement

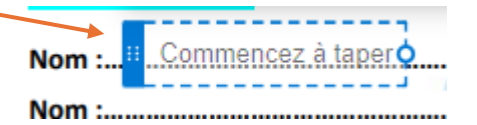

Une fois terminé, enregistrer le bulletin d'inscription.

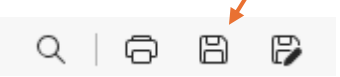

Envoyer le bulletin à l'organisateur par courrier ou par mail.

Faire suivre votre règlement par chèque, virement ou Hello Asso.

En cas de difficulté, vous pouvez me contacter au 07 82 54 08 07.